# DS-K3M200 闸机门禁控制板如何接二维码读卡器

### How to Connect QR Code Reader to DS-K3M200 Access Control Board

介绍:基于 Q340 和 JL700 的二维码读卡器,本文以闸机型号 DS-K3B801SX、DS-K3B601SX、DS-K3B501SX 和 DS-K3Y501SX 的权限版 DS-K3M200 作为接入对象介绍 232 接线和配置。本文接线方法也适用于其他门禁控制板 232 接口接线。 Introduction: Based on Q340 and JL700 QR code reader, this article uses the turnstile model DS-K3B801SX, DS-K3B601SX, DS-K3B501SX and DS-K3Y501SX authorized version DS-K3M200 as the object to introduce 232 wiring and configuration. The wiring method in this article is also applicable to the 232 interface wiring of other access control boards.

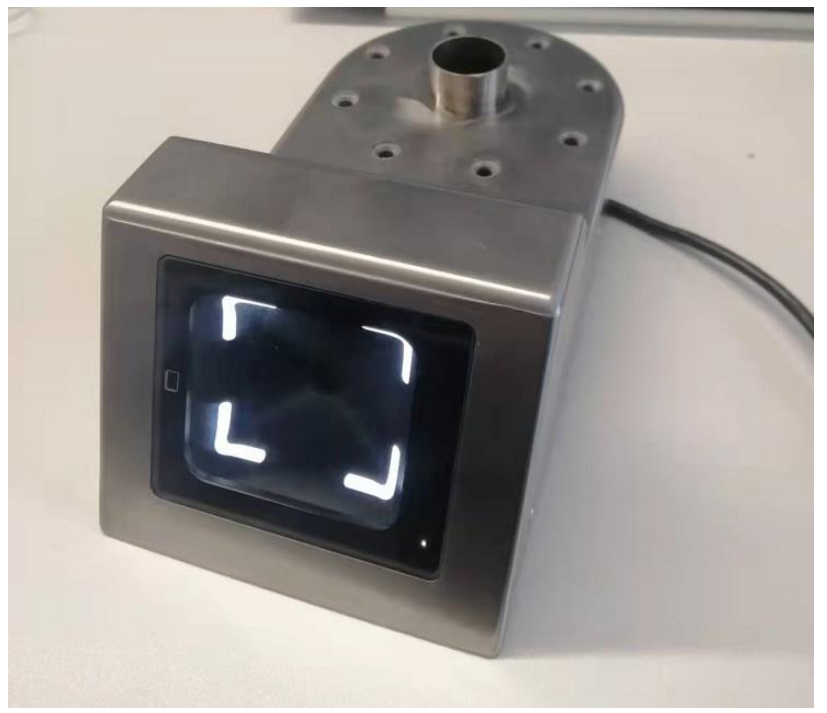

### 一、接线 wiring

第一种情况:如果二维码读卡器对外输出接口是 RJ45,这时我们需要做一根网线,插入 RJ45 头,另一个头线序通过查看该接口的管脚定义确定。

The first case: If the external output interface of the QR code reader is RJ45, then we need to make a network cable, insert the RJ45 interface, and determine the line sequence of the other said by checking the pin definition of the interface. As shown below:

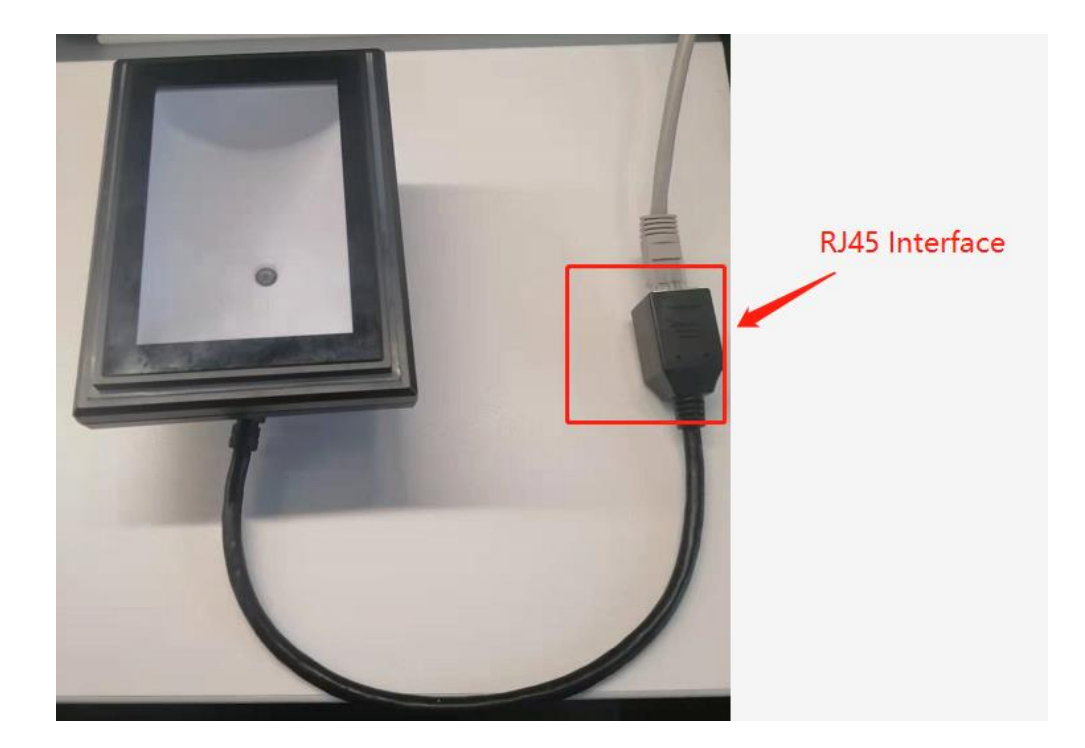

JL7000 对外输出接口为 RJ45 水晶头,管脚定义如下:

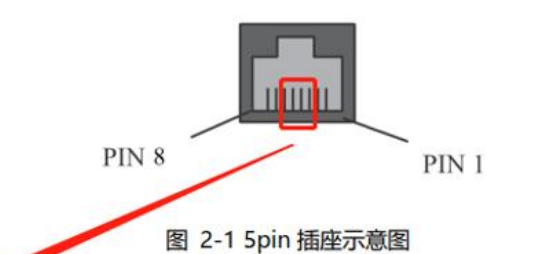

| PIN# | Signal Name | I/O    | 说明          |
|------|-------------|--------|-------------|
| 1    | Data+       | -      | 数据+         |
| 2    | Data-       | -      | 数据-         |
| 3    | GND         |        | 地           |
| 4    | VCC         |        | 电源          |
| 5    | TX-232      | Output | 串口 232 电平输出 |
| 6    | RX-232      | Input  | 串口 232 电平输入 |
| 7    | RX          | Input  | 串口逻辑电平输入    |
| 8    | TX          | Output | 串口逻辑电平输出    |

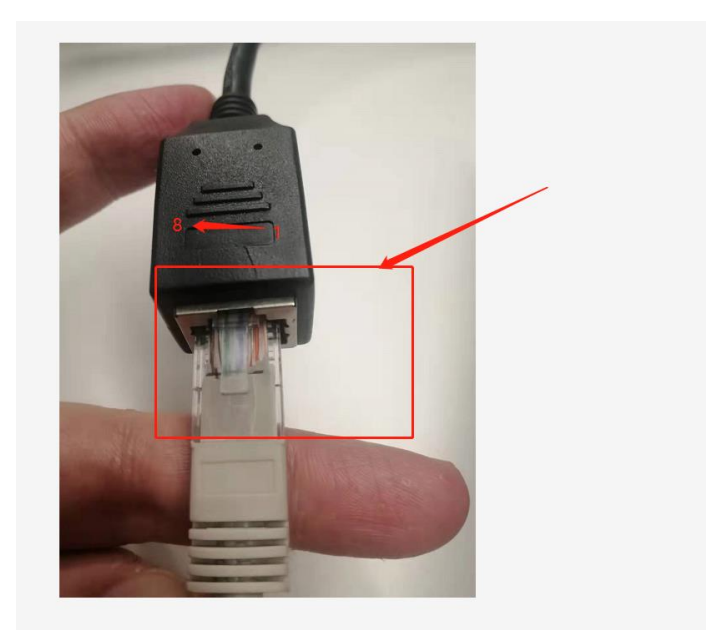

第二种情况:如果二维码读卡器对外输出接口单独通信引出线,那么可以查看标签接线。 The second case: If the QR code reader has a separate wire for the external output interface, you can check the label wiring.

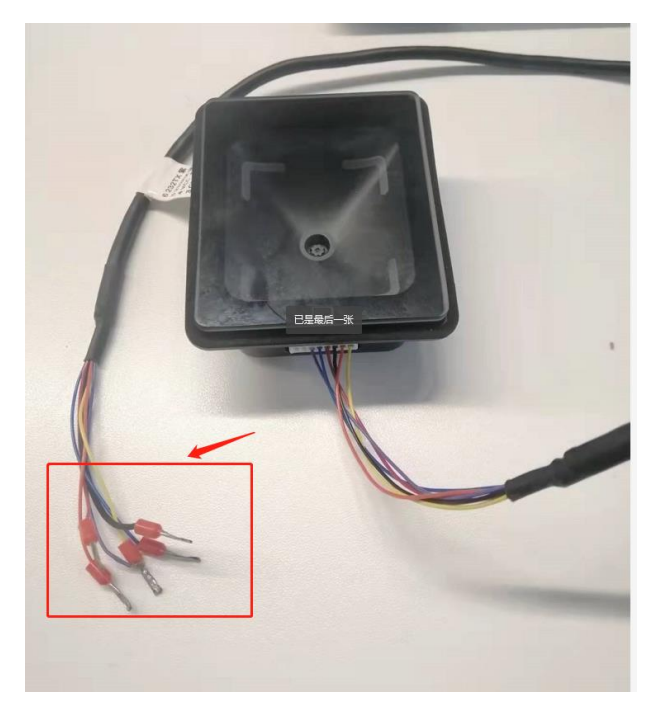

如果情况一和情况二都已经确定了二维码读卡器的电源 VCC、GND 和通信线 TX-232 和 RX-232 引脚,那么就可以接入 K3M200 权限板了,下图默认 UART7 为进门读卡器,UART8 为出门读卡器,电源接到 Power Output2 接口上。

If the power supply VCC, GND and communication lines TX-232 and RX-232 pins of the QR code reader have been determined in both cases 1 and 2, then the K3M200 access control board can be connected. The default UART7 in the following figure is an enter card reader, UART8 is an exit card reader, and the power supply is connected to the Power Output2 interface.

示意图接口如下:

The schematic interface is as follows:

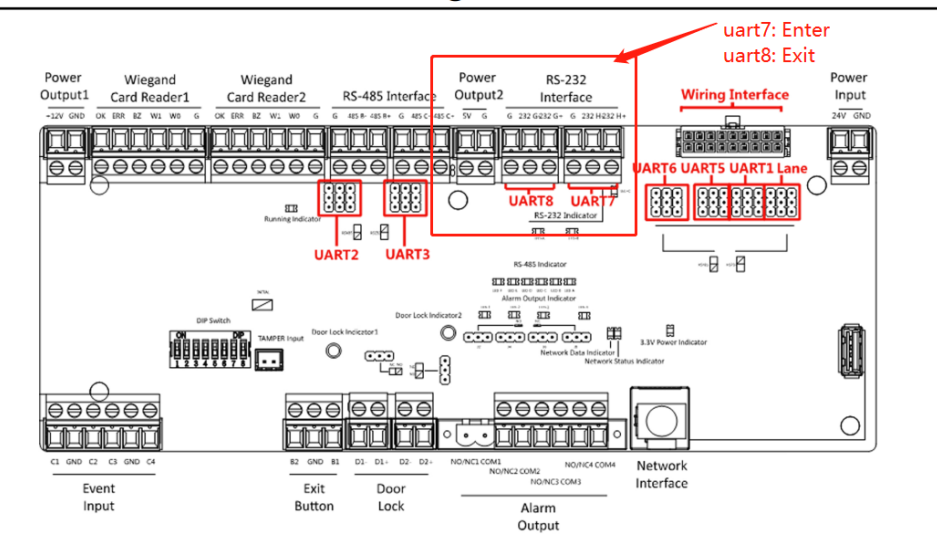

### DS-K3B501SX Series Swing Barrier Quick Start Guide

Figure 4-8 Access Control Board

实物图接口如下:

The physical graph interface is as follows:

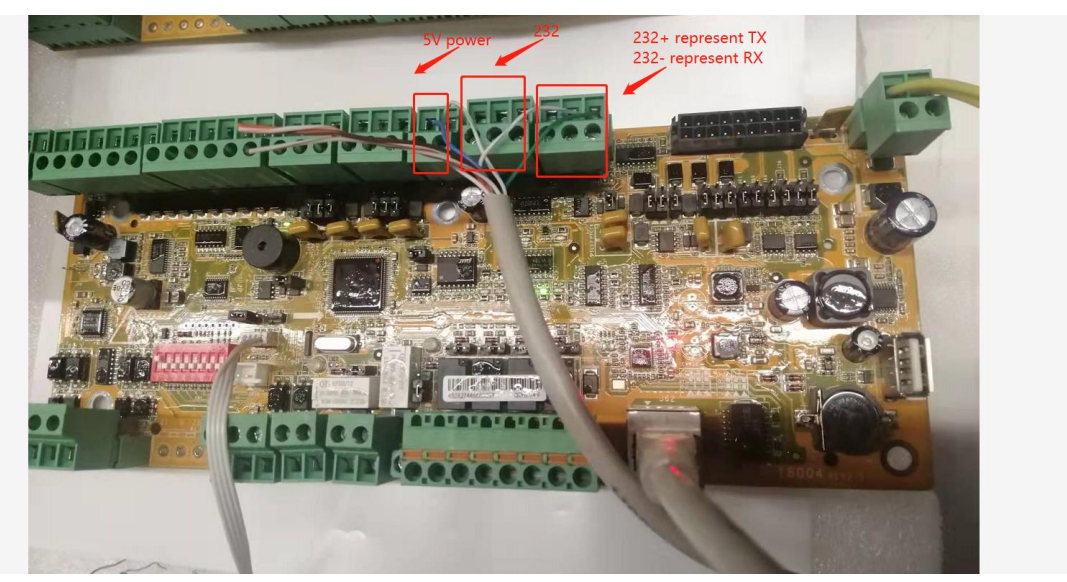

<mark>注意:</mark>权限板的 232+代表 232TX,232-表示 232RX,所以二维码 232RX 接 232+,232TX 接 232-,即 TX 发射对应 RX 接收。

Note: 232+ on the access control board represents 232TX, and 232- represents 232RX, so the QR code 232RX is connected to 232+, and 232TX is connected to 232-, TX transmission corresponds to RX reception.

### 二、配置 configuration

第一步:二维码读卡器是可以通过扫描配置参数二维码参数来改变相应参数的,所以需要扫

描如下配置参数,设置波特率 115200、232 通信模式。然后扫描完成后,重新上下电二维 码读卡器才能生效配置。

Step 1: The QR code reader can change the corresponding parameters by scanning the parameters QR code, so you need to scan the following configuration parameters, and set the baud rate to 115200 and 232 communication mode. Then after scanning is completed, power on and off the QR code reader again.

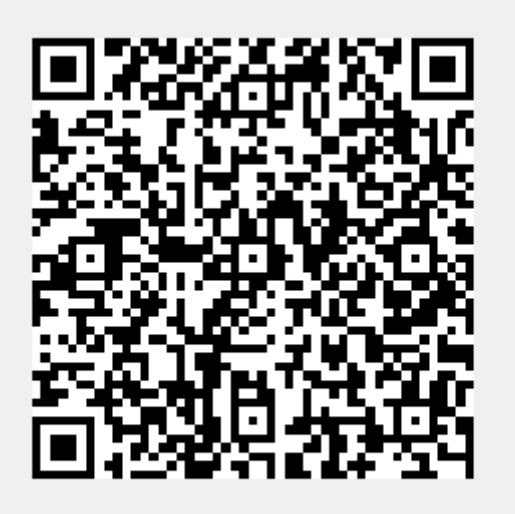

JL7000 232 115200

第二步:将 K3M200 权限板添加到 ⅣMS-4200 平台,并且查看权限板的串口 7 和 8 参数配 置是否正确,如下三张图所示。

Step 2: Add the K3M200 authorization board to the IVMS-4200 platform, and check whether the serial port 7 and 8 parameters of the access control board are configured correctly, as shown in the following three pictures.

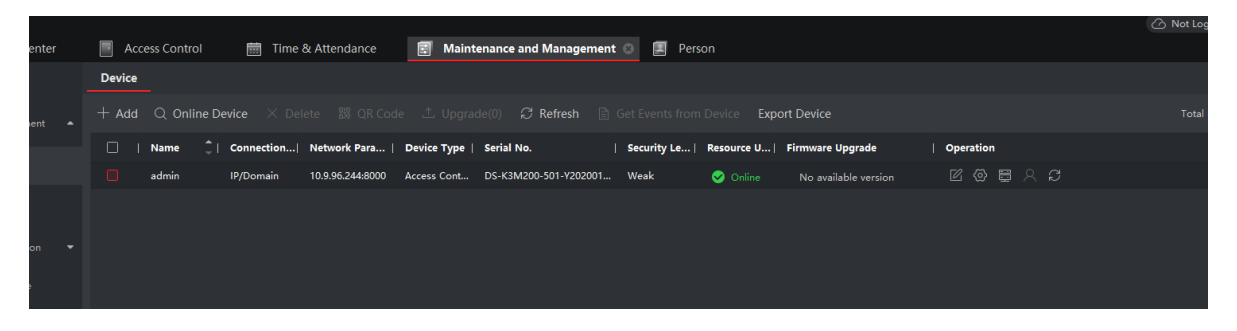

| <b>ivms-4200</b>                                                                                                    |                             |                                                                                                    |  |
|----------------------------------------------------------------------------------------------------|-----------------------------|----------------------------------------------------------------------------------------------------|--|
| Event Center                                                                                                    | Access Control 💿 🥅 Time & A | Attendance 📰 Maintenance and Management 🔳 Person                                                                                                    |  |
| =                                                                                                    | Search Q W                  |                                                                                                    |  |
| 📝 Template 🛛 👻                                                                                                    | uu admin                    | Serial Number 7 👻                                                                                                    |  |
| Authorization 🝷                                                                                                    |                             | External Device QR Code Scanner 👻                                                                                                    |  |
| Advanced Function 🔺                                                                                                    |                             | Authentication Center Device Authentication                                                                                                    |  |
| Device Parameters                                                                                                    |                             | Direction 💿 Enter 💛 Exit                                                                                                    |  |
| Remain Locked/Unlocked                                                                                                    |                             | Data Bit BBit +                                                                                                    |  |
| Multi-Factor Auth.                                                                                                    |                             | Stop Bit 1Bit -                                                                                                    |  |
| Custom Wiegand                                                                                                    |                             | Parity Type Without Authentication and Wit 👻                                                                                                    |  |
| A. al al al                                                                                                    |                             | Communication Mode Half Duplex -                                                                                                    |  |
| Authentication                                                                                                    |                             | Working Mode Control Panel 👻                                                                                                    |  |
| Elevator Configuration                                                                                                    |                             |                                                                                                    |  |
| First Person In                                                                                                    |                             |                                                                                                    |  |
| Anti-Passback                                                                                                    |                             |                                                                                                    |  |
| Multi-door Interlocking                                                                                                    |                             |                                                                                                    |  |
| Authentication Code                                                                                                    |                             |                                                                                                    |  |
| More Parameters                                                                                                    |                             |                                                                                                    |  |
| Linkage Configuration                                                                                                    |                             |                                                                                                    |  |
| Video Intercom                                                                                                    |                             |                                                                                                    |  |
|                                                                                                    |                             |                                                                                                    |  |
| 🌔 iVMS-4200                                                                                                    |                             |                                                                                                    |  |
| Event Center                                                                                                    | Access Control O 🛱 Ti       | Fime & Attendance 📰 Maintenance and Management 🔲 Person                                                                                                    |  |
|                                                                                                    |                             |                                                                                                    |  |
|                                                                                                    | Search Q                    | M1 Card Encryption Verification RS-485                                                                                                    |  |
| =<br>Template                                                                                                    | Search Q                    | M1 Card Encryption Verification RS-485                                                                                                    |  |
| Template                                                                                                    | Search Q                    | M1 Card Encryption Verification RS-485                                                                                                    |  |
| Template                                                                                                    | Search Q                    | Mil Card Encryption Verification RS-485                                                                                                    |  |
| Template  Advanced Function                                                                                                    | Search Q                    | Mil Card Encryption Verification RS-485  M1 Card Encryption Verification RS-485  Serial Number 8  External Device QR Code Scanner  Authentication Center Device Authentication  Direction Center Device Authentication                                                                                                    |  |
| Template  Authorization  Advanced Function  Device Parameters                                                                                                    | Search Q                    | MIL Card Encryption Verification RS-485<br>Serial Number 8   External Device QR Code Scanner  Authentication Center Device Authentication  Direction O Enter Exit  Baud Rate 115-2k                                                                                                    |  |
|                                                                                                    | Search Q                    | Mil Card Encryption Verification RS-485<br>Serial Number 8   External Device QR Code Scanner  Authentication Center Device Authentication Direction C Enter Exit Baud Rate 115.2k  Data Bit 8Bit                                                                                                    |  |
|                                                                                                    | Search Q                    | Mill Card Encryption Verification RS-485<br>Serial Number 8   External Device OR Code Scanner  External Device OR Code Scanner  Direction O Enter O Exit Baud Rate 115.2k  Data Bit BBit Stop Bit 1Bit                                                                                                    |  |
|                                                                                                    | Search Q                    | Mill Card Encryption Verification RS-485<br>Serial Number 8   External Device QR Code Scamer  Authentication Center Device Authentication Direction Center Device Authentication Direction Enter Exit Baud Rate 115.2k  Data Bit BBit  Parity Type Without Authentication and Wit  Parity Type Without Authentication and Wit                                                                                         |  |
| Template  Template  Template  Authorization  Authorization  Device Parameters  Remain Locked/Unlocked  Multi-Factor Auth.  Custom Wiegand                                                                                                    | Search Q                    | MIL Card Encryption Verification RS-485<br>Serial Number 8                                                                                                    |  |
|                                                                                                    | Search Q                    | Mill Card Encryption Verification RS-485<br>Serial Number 8                                                                                                    |  |
| <ul> <li>Template</li> <li>Template</li> <li>Authorization</li> <li>Advanced Function</li> <li>Device Parameters</li> <li>Remain Locked/Unlocked</li> <li>Multi-Factor Auth.</li> <li>Custom Wiegand</li> <li>Authentication</li> <li>Elevator Configuration</li> </ul>                                                                                                    | Search Q                    | Mill Card Encryption Verification RS-485<br>Serial Number 8   External Device OR Code Scanner  External Device OR Code Scanner  Authentication Center Device Authentication Direction Direction Enter Eskt Baud Rate 115.2k  Data Bit BBit F Stop Bit 1Bit F Parity Type Without Authentication and Wit Communication Mode Half Duplex  Working Mode Control Panel F                                                  |  |
|                                                                                                    | Search Q                    | Mill Card Encryption Verification RS-485<br>Serial Number 8   External Device QR Code Scamer  Authentication Center Device Authentication Direction Enter Exit Baud Rate 115.2k  Data Bit BBit  Farity Type Without Authentication and Wit  Communication Mode Half Duplex  Working Mode Control Panel  Save                                                                                                    |  |
|                                                                                                    | Search Q                    | Mill Card Encryption Verification RS-485<br>Serial Number &    Serial Number &    External Device QR Code Scanner    Authentication Center Device Authentication   Direction Direction Enter Device Authentication   Data Bit 8Bit    Data Bit 8Bit    Parity Type Without Authentication and Wit   Parity Type Without Authentication and Wit   Communication Mode Half Duplex    Working Mode Control Panel    Save |  |
|                                                                                                    | Search Q admin              | Mill Card Encryption Verification RS-485<br>Serial Number 8<br>External Device OR Code Scanner<br>External Device OR Code Scanner<br>Authentication Center Device Authentication<br>Direction Enter Exit<br>Baud Rate 115.2k<br>Data Bit BBit<br>Stop Bit 1Bit<br>Parity Type Without Authentication and Wit •<br>Communication Mode Half Duples<br>Working Mode Control Panel •                                      |  |
| <ul> <li>Template</li> <li>Template</li> <li>Authorization</li> <li>Authorization</li> <li>Advanced Function</li> <li>Device Parameters</li> <li>Remain Locked/Unlocked</li> <li>Multi-Factor Auth.</li> <li>Custom Wiegand</li> <li>Authentication</li> <li>Elevator Configuration</li> <li>First Person In</li> <li>Anti-Passback</li> <li>Multi-door Interlocking</li> </ul> | Search Q                    | Mill Card Encryption Verification RS-485<br>Serial Number 8   External Device QR Code Scanner  External Device QR Code Scanner  Authentication Center Device Authentication Direction Enter Exit Baud Rate 115.2k  Data Bit BBit  Stop Bit 1Bit  Rarity Type Without Authentication and Wit  Communication Mode Half Duplex  Working Mode Control Panel  Save                                                         |  |
|                                                                                                    | Search Q admin              | Mill Card Encryption Verification RS-485<br>Serial Number 8 • • • • • • • • • • • • • • • • • •                                                                                                    |  |
|                                                                                                    | Search Q admin              | Mill Card Encryption Verification RS-485<br>Serial Number &   External Device QR Code Scamer  Authentication Center Device Authentication Direction Enter Dexit Baud Rate 115.2k Data Bit BBit Communication Mode Half Duplex Working Mode Control Panel Save                                                                                                    |  |
|                                                                                                    | Search Q admin              | Mill Card Encryption Verification RS-485<br>Serial Number 8   External Device QR Code Scanner  External Device QR Code Scanner  Authentication Center Device Authentication Direction Enter Exit Baud Rate 115.2k  Data Bit BBit  Stop Bit 1Bit  Communication Mode Half Duplex  Working Mode Control Panel  Stop                                                                                                    |  |
|                                                                                                    | Search Q                    | Mill Card Encryption Verification RS-485  M1 Card Encryption Verification RS-485  Serial Number 8  External Device QR Code Scanner  Authentication Center Device Authentication Direction © Enter © Exit Baud Rate 115.2k  Data Bit BBit  Farity Type Without Authentication and With  Communication Mode Half Duplex  Working Mode Control Panel  Save                                                               |  |

# 三、下发人员 Issuing Staff

第一步: 4200 注册人员的卡号。

Step 1: the card number of the registered person on the 4200.

| O ivr  | ws-42<br>`⊜` | <b>oo</b><br>Event Center | Access Cont | trol | 前 Time & | Attendance | ল | Maintenance and | Management | I Person 💿 |                           | 🛆 Not Log 🗄 🖾 adr                       | nin 👻 | Δ -    |
|--------|--------------|---------------------------|-------------|------|----------|------------|---|-----------------|------------|------------|---------------------------|-----------------------------------------|-------|--------|
| + Ac   |              |                           |             |      |          |            |   |                 |            |            | Edit Person               |                                         |       |        |
| Search |              |                           |             |      |          |            |   |                 |            |            | Basic Information         |                                         |       |        |
| 🗌 Sho  |              |                           |             |      |          |            |   |                 |            |            | * Person ID               | 0000212                                 |       |        |
|        |              |                           |             |      |          |            |   |                 |            |            |                           |                                         |       |        |
|        |              |                           |             |      |          |            |   |                 |            |            |                           |                                         |       |        |
|        |              |                           |             |      |          |            |   |                 |            |            |                           |                                         |       |        |
|        |              |                           |             |      |          |            |   |                 |            |            |                           |                                         |       |        |
|        |              |                           |             |      |          |            |   |                 |            |            |                           | 2022-01-28 00:00:00-2032-01-27 23:59:59 |       | Extend |
|        |              |                           |             |      |          |            |   |                 |            |            |                           |                                         |       |        |
|        |              |                           |             |      |          |            |   |                 |            |            | - Credential              |                                         |       |        |
|        |              |                           |             |      |          |            |   |                 |            |            | Card                      |                                         |       |        |
|        |              |                           |             |      |          |            |   |                 |            |            | 1313959104<br>Normal Card | +                                       |       |        |
|        |              |                           |             |      |          |            |   |                 |            |            | FP                        |                                         |       |        |
|        |              |                           |             |      |          |            |   |                 |            |            | +                         |                                         |       |        |
|        |              |                           |             |      |          |            |   |                 |            |            |                           |                                         |       |        |
|        |              |                           |             |      |          |            |   |                 |            |            | +                         |                                         |       |        |
|        |              |                           |             |      |          |            |   |                 |            |            | ок                        | Cancel                                  |       |        |

第二步:下发人员到权限板 DS-K3M200。

| ٥  | iVMS-4200      |            |                     |                   |               |          |                                                                                                    |                              |                              |        | 🛆 Not Log_                     | 🗄 🖾 admin 🕶 🛛 🖞 | 9 - 6 |
|----|----------------|------------|---------------------|-------------------|---------------|----------|----------------------------------------------------------------------------------------------------|------------------------------|------------------------------|--------|--------------------------------|-----------------|-------|
| 88 | 📺 Event Center | Monitoring | Access Control      | 🔄 Maintenance ar  | nd Management | 📃 Person |                                                                                                    |                              |                              |        |                                |                 |       |
| =  |                |            | Apply All to Device |                   |               |          |                                                                                                    |                              |                              | Person |                                |                 |       |
| 7  |                | 📕   Name ț | Template   Number   | Access Co  Status | Operation     |          |                                                                                                    |                              |                              | Name   | 📜 Person ID                    | Organization    |       |
|    |                |            |                     |                   |               |          |                                                                                                    |                              |                              |        |                                |                 |       |
|    | Access Group   |            |                     |                   |               |          |                                                                                                    |                              |                              |        |                                |                 |       |
|    |                |            |                     |                   |               |          |                                                                                                    |                              |                              |        |                                |                 |       |
|    |                |            |                     |                   |               |          |                                                                                                    |                              |                              |        |                                |                 |       |
|    |                |            |                     |                   |               |          |                                                                                                    |                              |                              |        |                                |                 |       |
|    |                |            |                     |                   |               |          |                                                                                                    |                              |                              |        |                                |                 |       |
|    |                |            |                     |                   |               |          | Applying Status                                                                                                    |                              |                              |        |                                |                 |       |
|    |                |            |                     |                   |               |          | Applying Status                                                                                                    |                              |                              |        |                                |                 |       |
|    |                |            |                     |                   |               |          | Applying Status<br>Input the device name<br>Name                                                                                                    | ्रे   Progress               | Result                       |        | Remark                         |                 |       |
|    |                |            |                     |                   |               |          | Applying Status Input the device name Name 3M201                                                                                                    | Ç   Progress<br>100%         | Result                       |        | Remark<br><u>Details</u>       |                 |       |
|    |                |            |                     |                   |               |          | Applying Status Input the device name Name 3M201 680                                                                                                    | ↓ Progress<br>100%<br>100%   | Result<br>All app<br>All app |        | Remark<br>Details<br>Details   |                 |       |
|    |                |            |                     |                   |               |          | Applying Status Input the device name Name 3M201 680                                                                                                    | Ç   Progress<br>100%<br>100% | Result<br>All app<br>All app |        | Remark<br>Details<br>Details   |                 |       |
|    |                |            |                     |                   |               |          | Applying Status Input the device name  Name  3M201 680                                                                                                    | () Progress<br>100%<br>100%  | Result<br>All app<br>All app |        | Remark<br>Octails<br>Octails   |                 |       |
|    |                |            |                     |                   |               |          | Applying Status Input the device name Name 3M201 680                                                                                                    | 2   Progress<br>100%<br>100% | Result<br>All app<br>All app |        | Remark<br>Details<br>Details   |                 |       |
|    |                |            |                     |                   |               |          | Applying Status Imput the device nume Name 3M201 660                                                                                                    | 0 Progress<br>100%           | Result<br>All app<br>All app |        | Remark<br>Octails<br>Octails   |                 |       |
|    |                |            |                     |                   |               |          | kepting Status Input the device runne  Name  Mathematical Status  660                                                                                                    | 0   Progress<br>100%<br>100% | Result                       |        | Remark<br>Datails<br>Datails   |                 |       |
|    |                |            |                     |                   |               |          | kepting Status Input the device revene  Name  Mathematical Status  Mathematical Status  Ma | 0 Progress<br>100%<br>100%   | Result<br>All app<br>All app |        | l Remark<br>Ortails<br>Ortails |                 |       |

Step 2 : Distribute personnel to the Access Control Board DS-K3M200.

#### 四、二维码 Verification of QR code

从实时事件中心能够看到外接二维码的刷卡记录。

From the real-time event center, you can see the authentication record of QR code.

- 1、外接二维码读卡器认证事件,如下图。
- 1. External QR code authentication event, as shown below.

| 🚺 iVMS-4200       | 🕅 Access Control 📖 Time & Attendance 📰 Maintenance and Man                                                                                                 | agement 🔲 Person                                                                                                    | 🖒 Not Log 딁                              |
|-------------------|----------------------------------------------------------------------------------------------------|----------------------------------------------------------------------------------------------------|------------------------------------------|
| =                 | Device Type     Encoding      Security Co      Yideo Inter      Access Con      Stora     Show      Priority      High      Medium      Normal      Uncate | nge De 🗹 Hik-Conne 🗹 Security Ra 🗹 DeepinMin<br>UART 7                                                                                                    | 7                                        |
| 🖄 Real-time Event |                                                                                                    |                                                                                                    | Auto-Select Latest Event                 |
| Event Search      | Index, Event Source   Event Type     21 Access Control Devicementation     Local Control Automatication Researd                                            | Event Time   Priority   Event Details                                                                                                    | Status                                   |
|                   | Access control deviceduments     Legar Carlo Aduremication Passed                                                                                          | adding the second second | Unacknowledged                           |
| VMS-4200          | 🖩 Access Control 🗰 Time & Attendance 🔎 Multitanance and Managam                                                                                            | noot 🕅 Baran                                                                                                    | 🛆 Not Log 🗄 🔀 adm                        |
|                   | Access Control     Im Finne & Accentrative     Im Maintenance and Mainagen                                                                                 | nent 📷 Petson<br>e 🖉 Hik-Conne 🖉 Security Ra 🦉 DeepinMin                                                                                                    |                                          |
|                   | 🗹 Show 🛛 Priority 🔽 High 💆 Medium 🔽 Normal 🗹 Uncate                                                                                                    |                                                                                                    |                                          |
| Real-time Event   |                                                                                                    |                                                                                                    | Auto-Select Latest Event                 |
| Real-time Event   | 圆 Handle in Batch - 前 Clear - 図 Enable Alarm Triggered Pop-up Image - 引 Mute<br>■   Inden、  Event Source   Event Type                                      | UART8                                                                                                    | Auto-Select Latest Event Filter I Status |

若还需详细内容请查看相应二维码读卡器说明书和闸机说明书。

For more details, please refer to the corresponding QR code User-Manual and Turnstile

User-Manual.